## Reviewing a Student Assessment in Performance Matters

\*\*If using an FCPS student issued laptop, student will sign in just like they do at school.

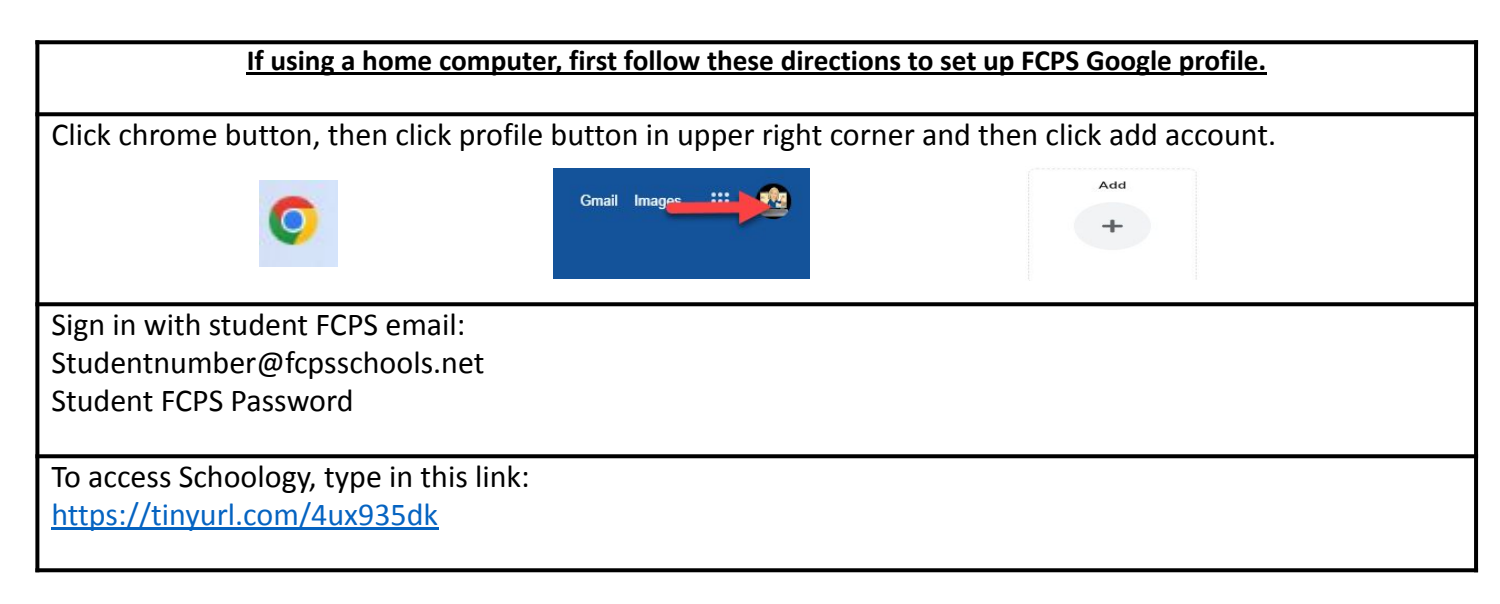

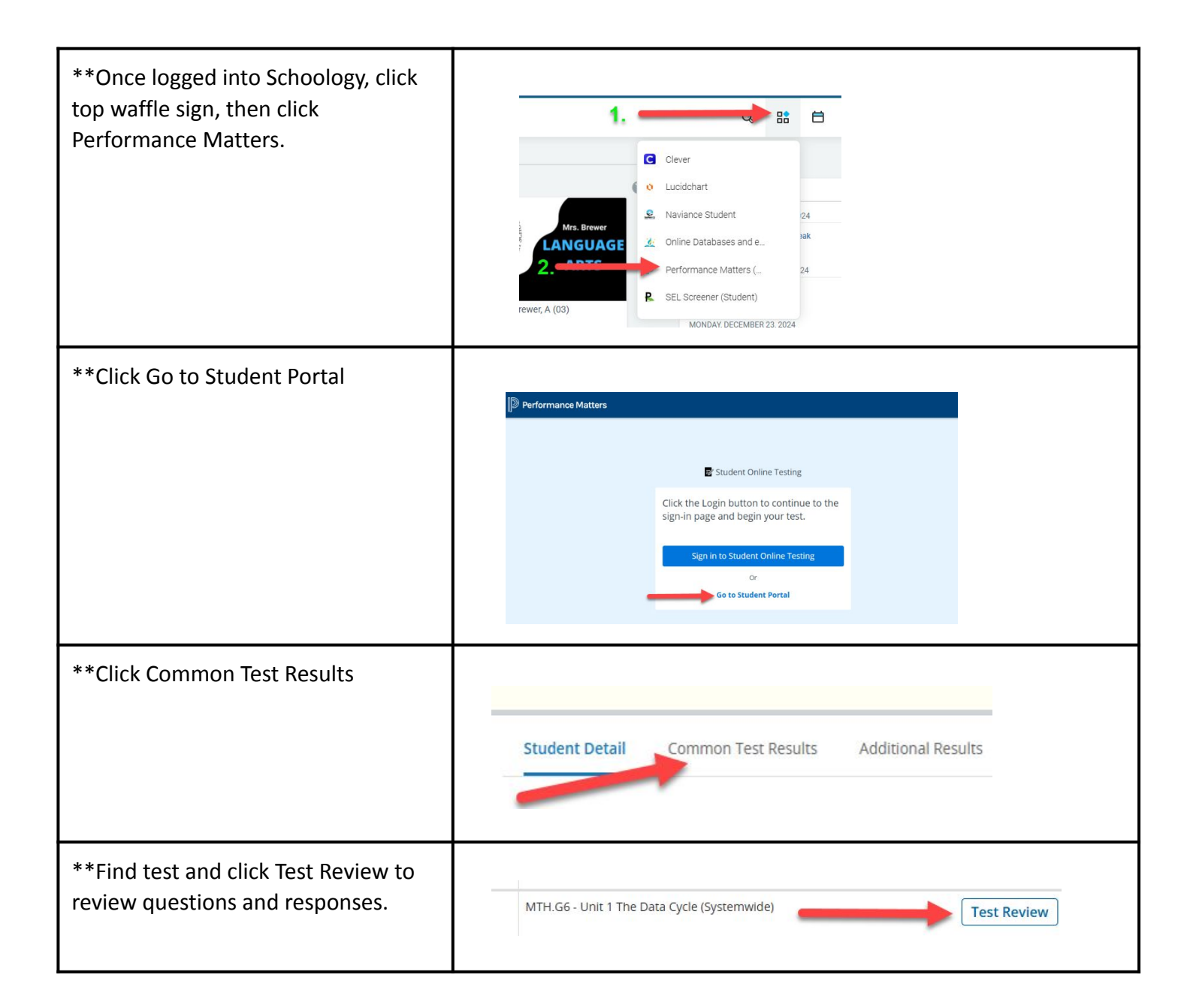